# Smart Office VoIP 9-1-1

### **Quick start guide**

Welcome to your Smart Office quick start guide for VoIP 9-1-1!

### About VoIP 9-1-1

Smart Office customers have access to VoIP 9-1-1, which means your Emergency Call and location information are not automatically sent to the nearest emergency response centre. Please inform anyone using Northwestel Smart Office on your team about these limitations.

#### How are Emergency VoIP 9-1-1 calls handled?

The Emergency Call is first answered by a third-party operator. You must be ready to provide your location information verbally to the operator who will then route the Emergency Call to the appropriate emergency response centre based on the information you provided.

## What about Emergency Calls made from outside of Canada or the United States?

Please use another phone service like a cellphone or a landline. An operator may answer the call but will not be able to transfer it to the appropriate emergency response centre.

### Northern 9-1-1 information database

Smart Office includes a web portal which you may use to input and update as needed to the address and location information for telephone numbers provided with Northwestel Smart Office services. This guide helps you to do that.

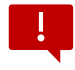

## Ensure your address and location information is always up-to-date.

You are solely responsible for providing the correct address and location information via the web portal which may be used by the emergency response centre if the 9-1-1 caller is unable to identify their location.

If you do not provide the correct address and location information, emergency services may be dispatched to the wrong address. In such cases, Northwestel and its suppliers are not liable for all claims or actions arising out of any such misrouted 9–1–1 calls.

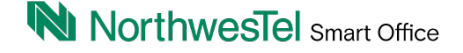

#### How to access the Northern 9-1-1 web portal

- 1. From your browser, go to https://addressinfo.northern911.com
- 2. For **first time login**, click (*Don't know your passcode?*) link, key in your Phone Number, then click *the Call me now* button.

| Please enter your deta | ils below to login.         |  |
|------------------------|-----------------------------|--|
| Phone Number:          |                             |  |
| Passcode:              |                             |  |
|                        | (Don't know your passcode?) |  |

3. The system will phone that Phone Number and provide a Passcode. Jot it down for your login reference.

| 9-1-1 Info                    | ormation Database                                                |
|-------------------------------|------------------------------------------------------------------|
| Reset passco                  | de                                                               |
| Enter your teleph<br>passcode | one number below to have our automated system call you with your |
| Phone Number:                 | XXXXXXXXXX                                                       |
|                               | Call me now Go Back                                              |

4. Login to the web portal using your Phone Number and the Passcode provided.

| 9-1-1 Information Database |                             | França |
|----------------------------|-----------------------------|--------|
| User login                 |                             |        |
| Please enter your de       | ails below to login.        |        |
| Phone Number:              | XXXXXXXXXX                  |        |
| Passcode:                  | XXXXXX                      |        |
|                            | (Don't know your passcode?) |        |
|                            | Logip                       |        |

5. Once logged in, your Current Address Information will show up. This is also the same section where you can make a permanent or temporary change to your address information.

## Smart Office VoIP 9-1-1

## NorthwesTel Smart Office

#### Permanent address change

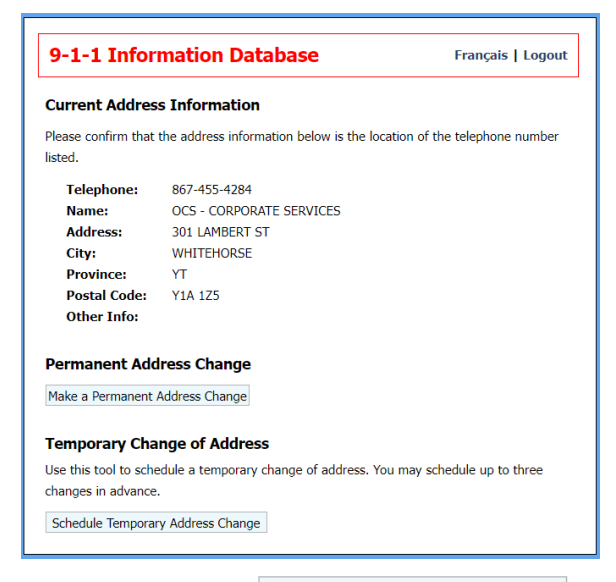

- 1. Click the button. Make a Permanent Address Change
- 2. Make the changes to your address information on the form, then click Save Changes.

| 9-1-1 Informa          | ation Database                           | Français   Logout |
|------------------------|------------------------------------------|-------------------|
| Permanent Addres       | ss Change                                |                   |
| Make the changes to yo | ur address information in the form below |                   |
| Extension:             | 8674554284                               |                   |
| First Name:            |                                          |                   |
| Last Name:             | OCS - CORPORATE SERVICES                 |                   |
| Street Number:         | 301                                      |                   |
| Street Name:           | LAMBERT ST                               |                   |
| Suite/Apt:             |                                          |                   |
| City:                  | WHITEHORSE                               |                   |
| Province:              | YT                                       |                   |
| Postal Code:           | Y1A 1Z5                                  |                   |
| Other Info:            |                                          |                   |
|                        | Save Changes Go B                        | ack               |

#### Temporary change of address

 Click the button. Schedule Temporary Address Change Use this tool to schedule a temporary Change of address. You may schedule up to three (3) changes in advance.

| 9-1-1 Info                          | ormation Database                                 | Français   Logou  |
|-------------------------------------|---------------------------------------------------|-------------------|
| Temporary A                         | ddress Change                                     |                   |
| Complete the foll                   | owing form to schedule a temporary change of add  | ress.             |
| 1. Select the time                  | e frame that you'll be at the temporary location: |                   |
| Starting:                           | 05/07/2024 00:00                                  |                   |
|                                     | (ADT) Atlantic Daylight Time (UTC -3 hours)       | ~                 |
| Ending:                             | 05/14/2024 00:00                                  |                   |
|                                     | (ADT) Atlantic Daylight Time (UTC -3 hours)       | ~                 |
| 2. Enter the addr<br>Street Number: | ess information for the temporary location:       |                   |
| Street Name:                        |                                                   |                   |
| Suite/Apt:                          |                                                   |                   |
| Province:                           |                                                   | Y.                |
| Poetal Code:                        | Find postal/zin code i                            | • Canada or U.S.A |
| Other Info:                         | Find postal/2ip code in                           | Canada of U.S.A.  |
| ould fillo.                         |                                                   |                   |
|                                     | Schedule Change   Go Back                         |                   |

 Set the period that you'll be at the temporary location, and enter the address information for the temporary location, then click Schedule Change to save the information. Temporary address change should appear on the Scheduled Changes section.

|                                                                                                    | mation Da                                                                                                    | tabase                                                                               | Français   Logout       |
|----------------------------------------------------------------------------------------------------|----------------------------------------------------------------------------------------------------|--------------------------------------------------------------------------------------|-------------------------|
| Current Addres                                                                                                    | s Information                                                                                                    | 1                                                                                    |                         |
| Please confirm that<br>listed.                                                                                                    | the address infor                                                                                                    | mation below is the location                                                         | of the telephone number |
| Telephone:<br>Name:<br>Address:<br>City:<br>Province:<br>Postal Code:<br>Other Info:                                                                                 | 867-436-4105<br>PAPERCRAFT S<br>11 Boswell Cre<br>Whitehorse<br>YT<br>Y1A4T2                                                | SIMONDS LTD. ver 2<br>S                                                              |                         |
|                                                                                                    |                                                                                                    |                                                                                      |                         |
| Permanent Add                                                                                                    | Iress Change<br>Address Change                                                                                              |                                                                                      |                         |
| Permanent Add<br>Make a Permanent<br>Temporary Cha<br>Use this tool to sche<br>changes in advance                                                                    | Iress Change<br>Address Change<br>nge of Addre<br>edule a temporary                                                         | <b>SS</b><br>r change of address. You ma                                             | ay schedule up to three |
| Permanent Add<br>Make a Permanent<br>Temporary Cha<br>Use this tool to sche<br>changes in advance<br>Scheduled Chang                                                 | Address Change<br>Address Change<br>nge of Addres<br>edule a temporary<br>es                                                | <b>ss</b><br>r change of address. You ma                                             | ay schedule up to three |
| Permanent Add<br>Make a Permanent<br>Temporary Cha<br>Use this tool to sch<br>changes in advance<br>Scheduled Chang<br>Date Range<br>Tere 03/28/2<br>1. From 03/28/2 | Address Change<br>Address Change<br>nge of Addree<br>edule a temporary<br>es<br>024 2200 pm<br>024 12:00 pm<br>024 12:00 am | SS<br>change of address. You m:<br>Address<br>12 Main Street<br>Kingston, Oli K7K3Y3 | ay schedule up to three |

3. When you're all done, don't forget to Logout.

### For support

Please contact us at 1-888-423-2333.